## AS | TRONDHEIM **PARKERING**

**Brukerveiledning – RADIG app** 

NTNU – September 2023

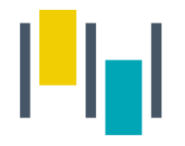

## 1) Last ned Radig appen, og åpne den.

| Q radig                                                                                                    |                                                                                                    |                                                                                                    | Avbryt                 |  |
|----------------------------------------------------------------------------------------------------|----------------------------------------------------------------------------------------------------|----------------------------------------------------------------------------------------------------|------------------------|--|
| Radig                                                                                                    | <b>)</b><br>parkering m                                                                                                    | ed                                                                                                    | ENT                    |  |
| 330 United and a second and a second and a s | VIII<br>Constraints<br>Constraints | Constraints     Constraints     Constrain | DIG<br>over Frontierer |  |
| 00 days 00 time 00 em<br>0 0 0 0 0 0 0 0 0 0 0 0 0 0 0 0 0 0 0                                                                                                     | • <b>•</b>                                                                                                    |                                                                                                    |                        |  |
|                                                                                                    |                                                                                                    |                                                                                                    |                        |  |
| I dag Spill                                                                                                    | Apper                                                                                                    | 4rcade                                                                                                    | Q<br>Søk               |  |

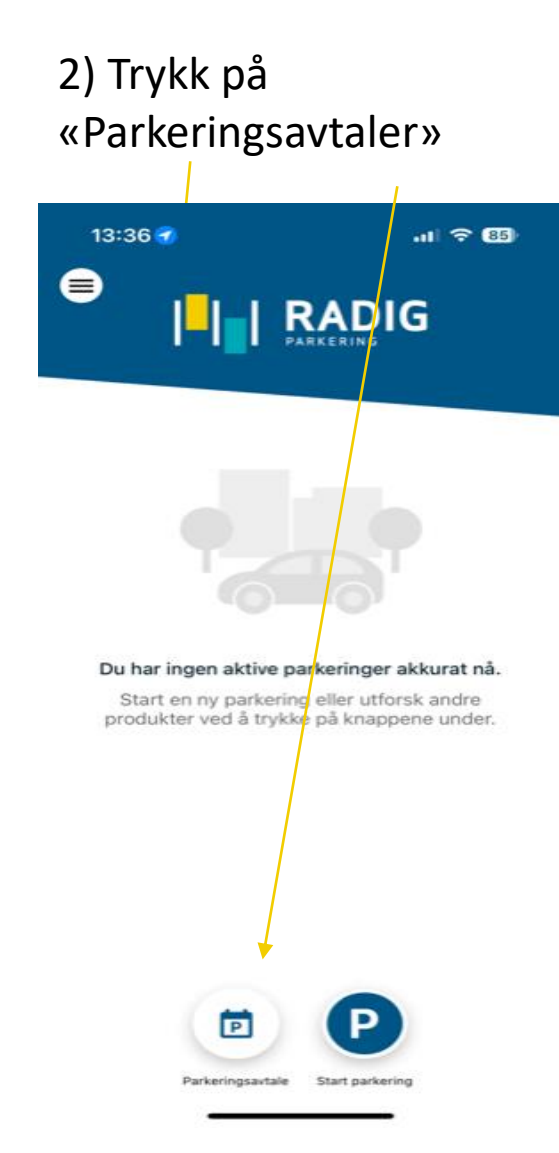

## 3) Velg «NTNU».

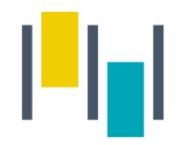

4) Velg avtalen, og trykk på «videre». 09:59 ..II 🕈 🚯 Velg variant NTNU Ansatt/student NTNU Denne avtalen gir tillatelse til å kjøpe parkering på NTNU sine områder til ansatt/student pris.  $\bigcirc$ Avtalen autofornyes hver 3. måned. Avtalen faller automatisk bort hvis Feide brukeren ikke er aktiv lenger ved fornyelse. VIDERE ← Tilbake

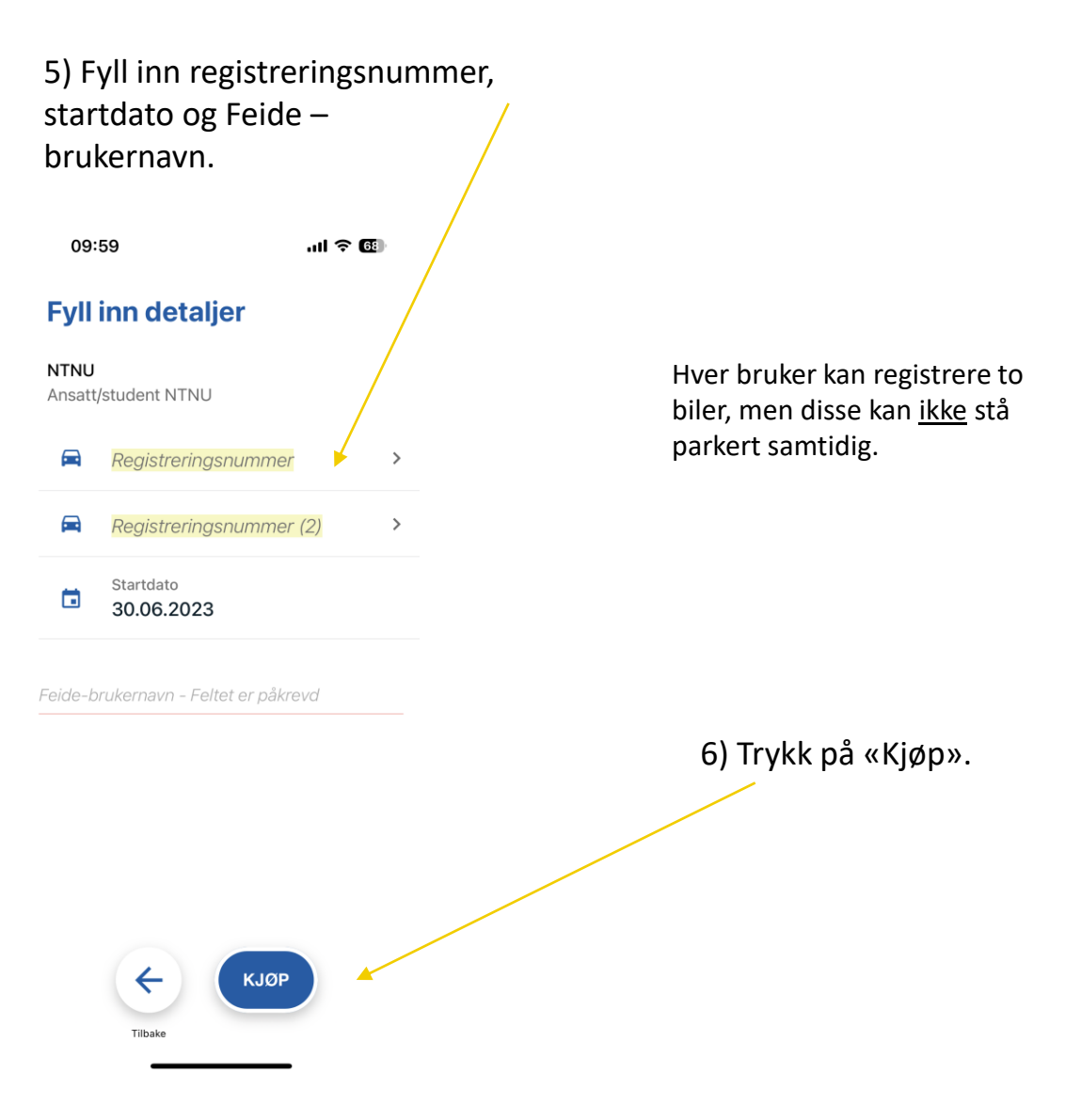

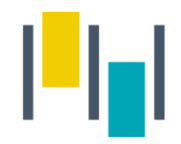

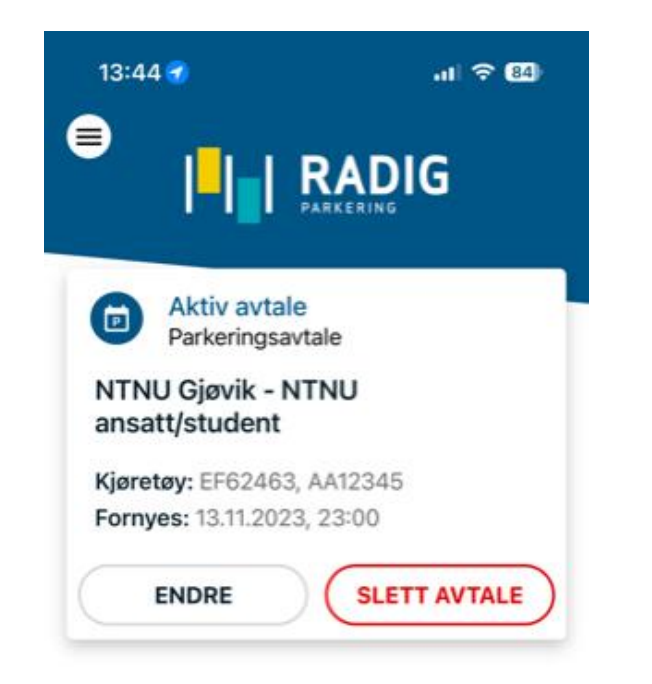

Startsiden i appen skal da se slik ut.

Avtalen fornyes automatisk hver 3. måned, så lenge Feide-brukeren er aktiv ved fornyelse.

Når avtalen er aktiv vil prisen reduseres automatisk når du starter en parkering i sone <u>5801</u>.

Du er selv ansvarlig for å endre registreringsnummer i denne avtalen dersom du bytter kjøretøy.

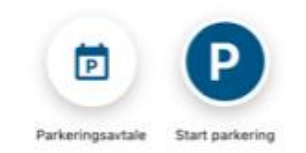

## AS | TRONDHEIM BARKERING

Kundesenteret til Trondheim Parkering har følgende åpningstider: Hverdager 07-20, Lørdager 12-18 Du kan ringe oss på 73109888/post@trondheimparkering.no

www.radig.as